## STEP 1

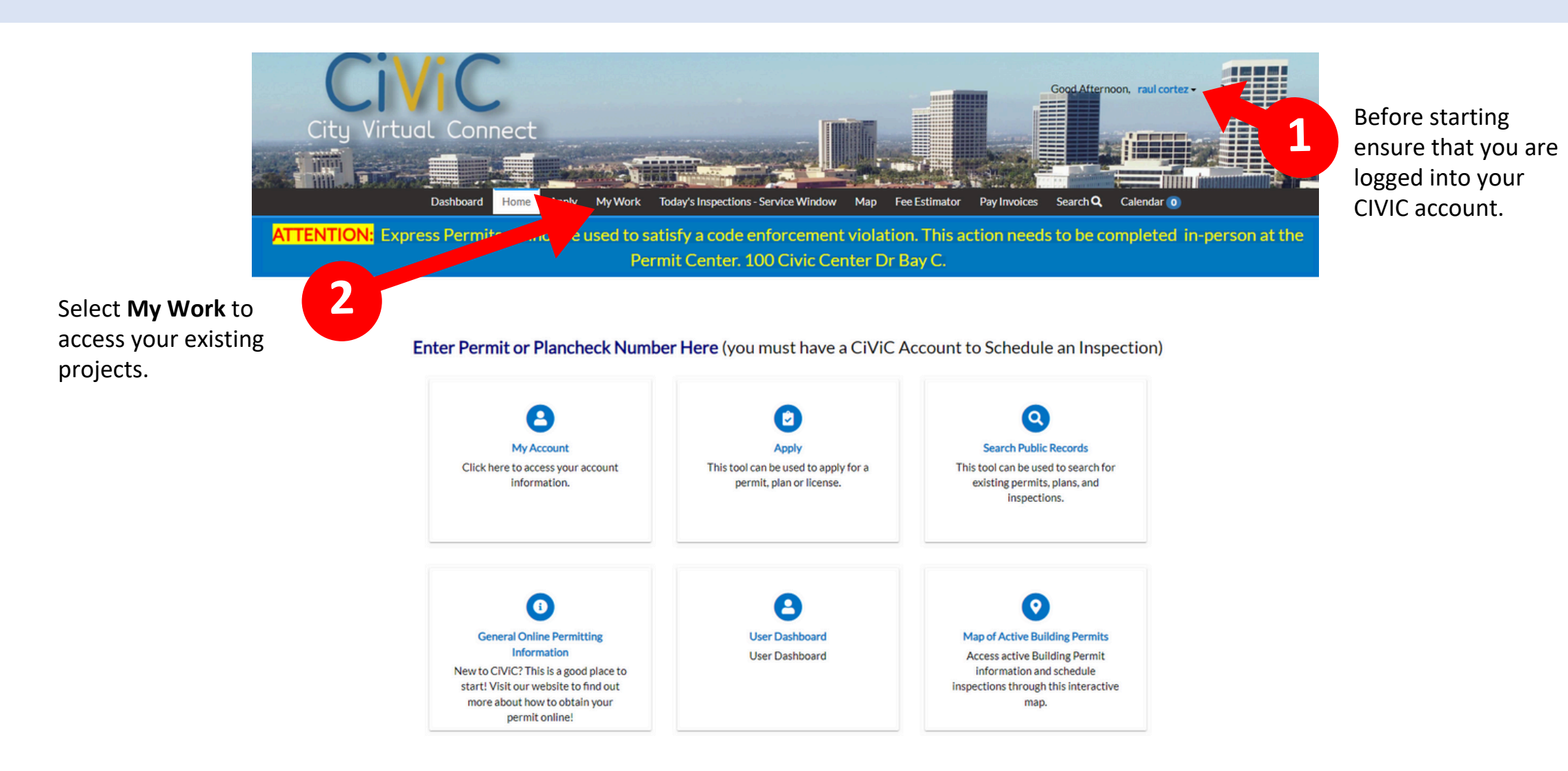

## STEP 2

Civic Site – www.newportbeachca.gov/civic

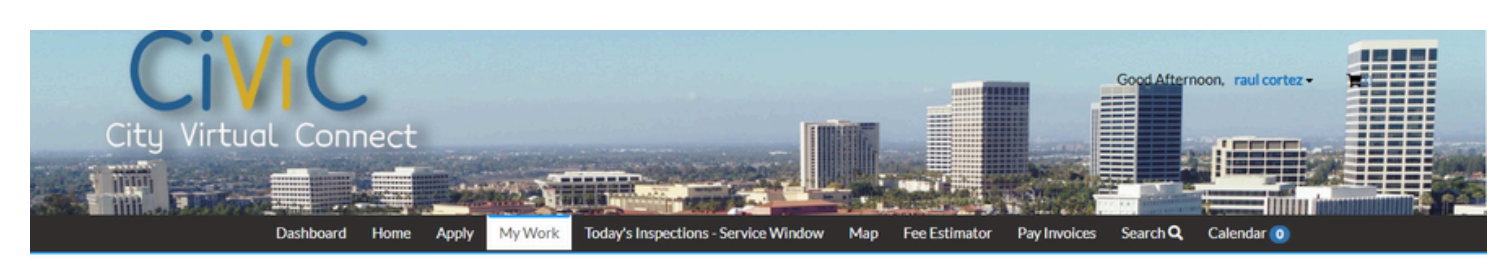

My Work

|                                                                                                    | Search        | Search                                  |                      |                                      |          |        |  |
|----------------------------------------------------------------------------------------------------|---------------|-----------------------------------------|----------------------|--------------------------------------|----------|--------|--|
|                                                                                                    | Display       | Display All VDpdated V In Last 1 Year V |                      |                                      |          |        |  |
|                                                                                                    | Permit Number | Project <b>T</b>                        | Address <b>T</b>     | Permit Type 🕈                        | Status 📍 | State  |  |
| Locate the plan check<br>number you are trying<br>to revise and once<br>Located click on the<br>plue Plan Check<br>number to continue. | PC2023-1945   | NEW SFR PR2023-0297                     | 2808 OCEAN BLVD NEWP | Single Family / Duplex Plan<br>Check | Approved | Active |  |

**Note:** For revisions to plans issued prior to May 6, 2024 you will submit under the plan check number (PC2024-XXXX). Plans issued on or after May 6, 2024 will be submitted under the permit number (XR2024-XXXX).

Showing 1 records.

### STEP 3

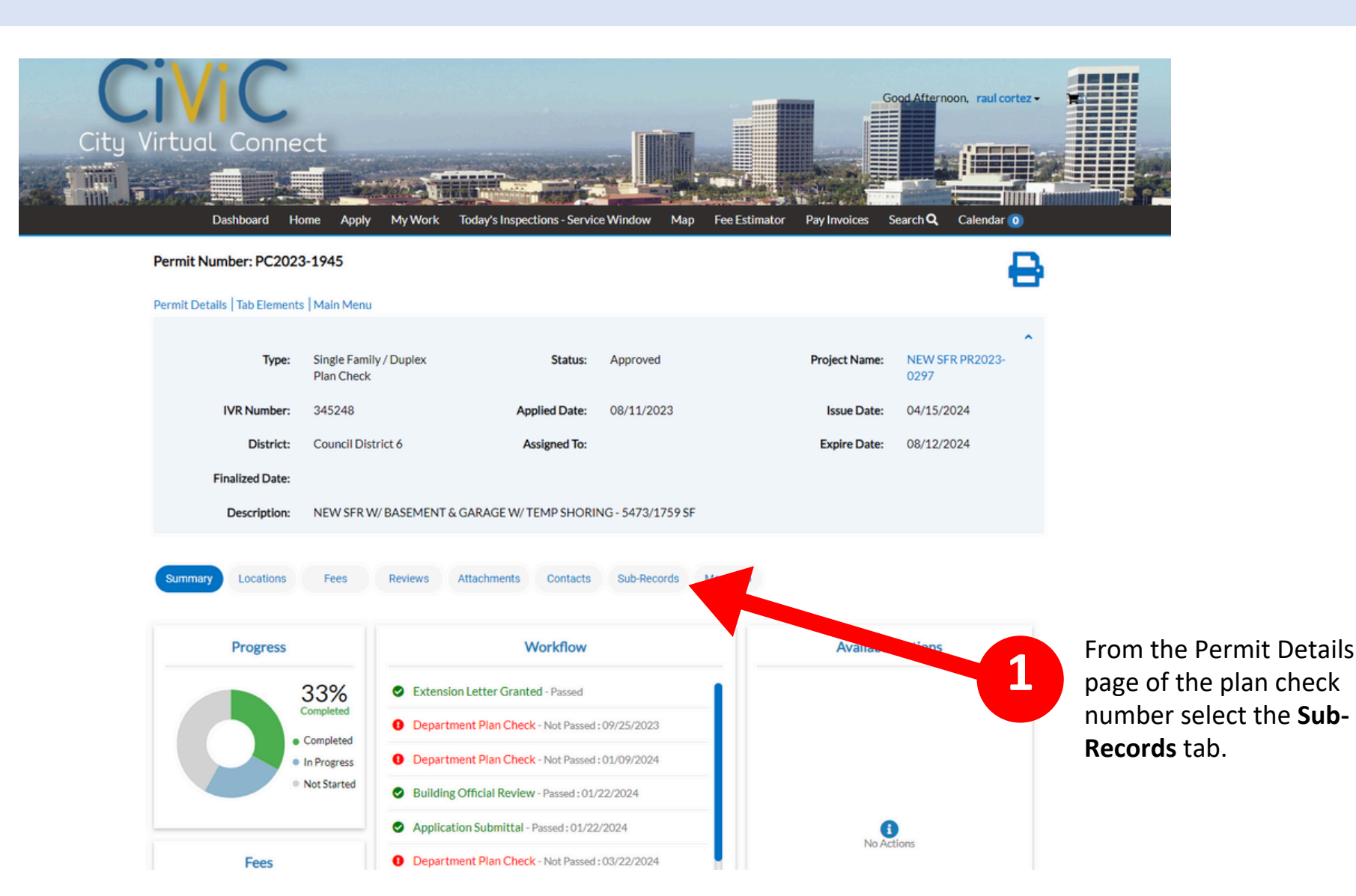

## STEP 4

Civic Site – www.newportbeachca.gov/civic

#### Permit Details | Tab Elements | Main Menu

|         | Type:        | Single Family / Duplex<br>Plan Check                        | Status:       | Approved       | Project Name: | NEW SFR PR2023-<br>0297 |  |  |
|---------|--------------|-------------------------------------------------------------|---------------|----------------|---------------|-------------------------|--|--|
| IV      | R Number:    | 345248                                                      | Applied Date: | 08/11/2023     | Issue Date:   | 04/15/2024              |  |  |
|         | District:    | Council District 6                                          | Assigned To:  |                | Expire Date:  | 08/12/2024              |  |  |
| Fina    | alized Date: |                                                             |               |                |               |                         |  |  |
| C       | Description: | NEW SFR W/ BASEMENT & GARAGE W/ TEMP SHORING - 5473/1759 SF |               |                |               |                         |  |  |
|         |              |                                                             |               |                |               |                         |  |  |
| Summary | Locations    | Fees Reviews Attachmen                                      | nts Contacts  | Sub-Records Mo | ore Info      |                         |  |  |

#### Existing Sub-Records | Remaining Sub-Records | Next Tab | Permit Details | Main Menu

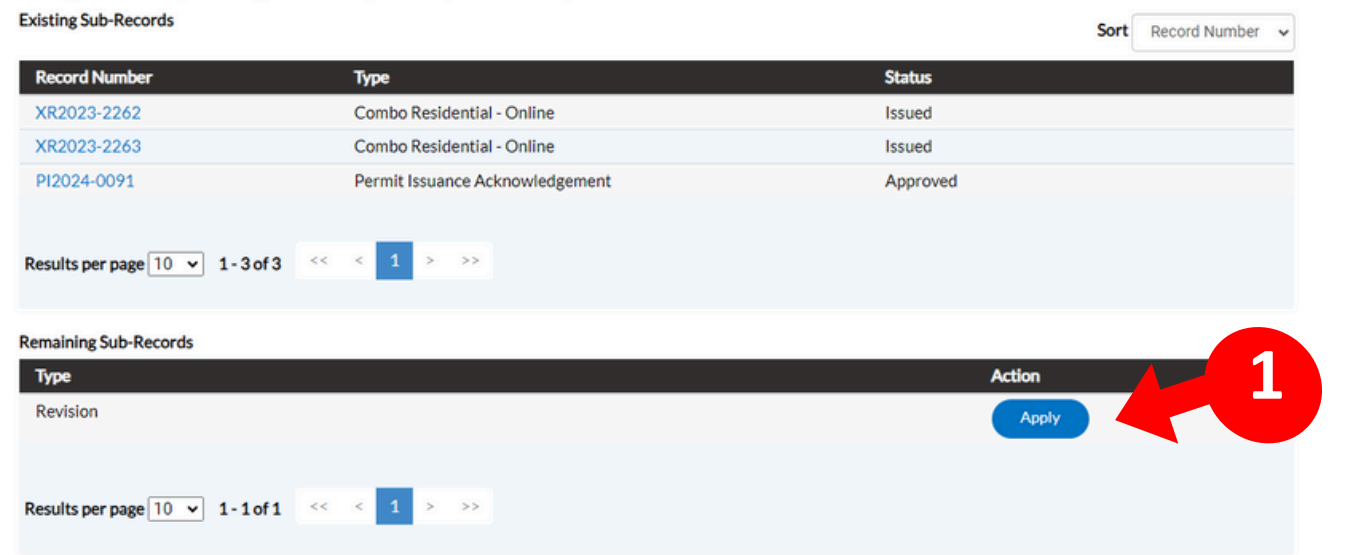

Scroll to the bottom under the **Remaining Sub-Records** section and click on the **Apply** button next to the **Revision** option.

#### STEP 5

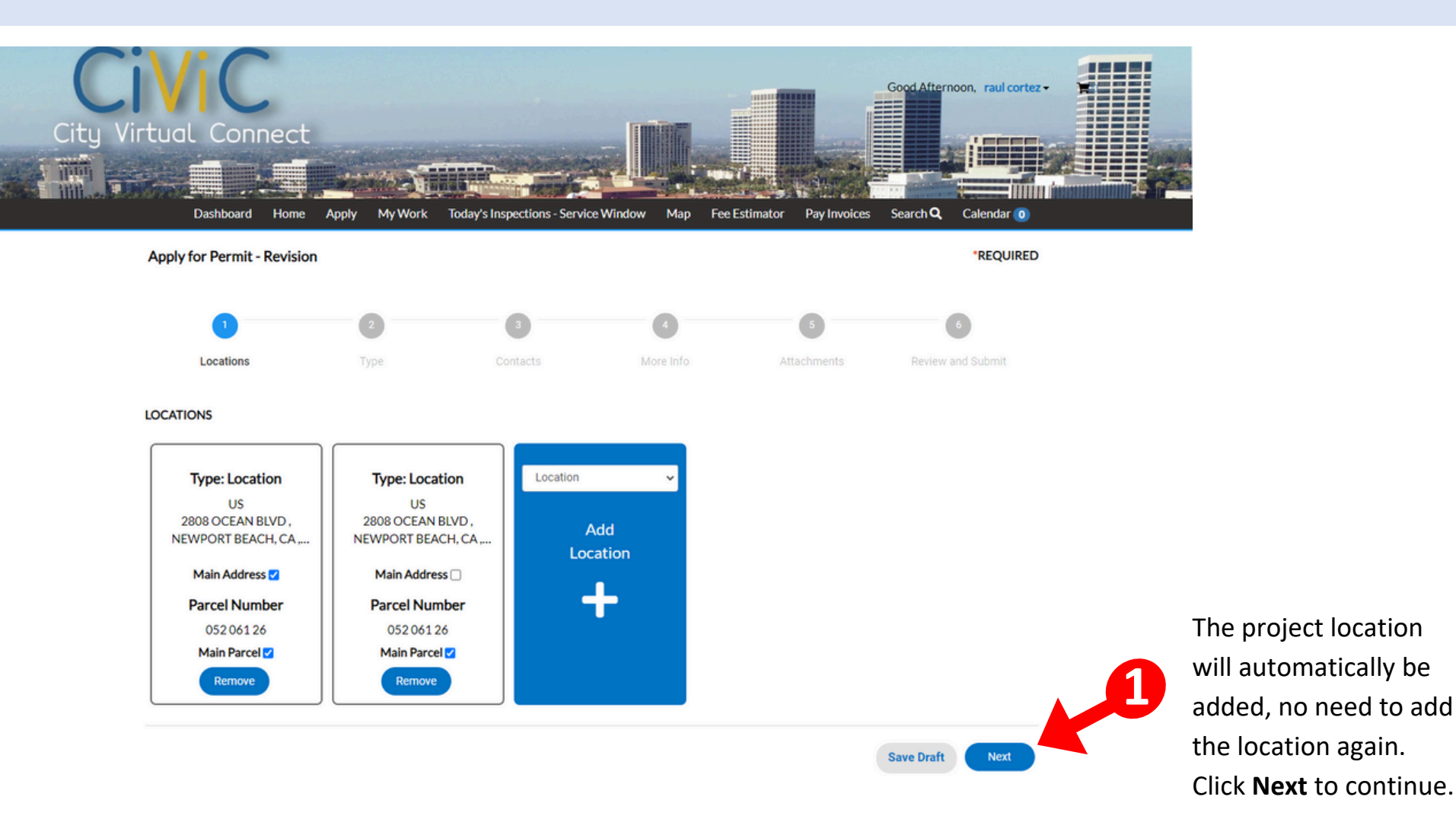

### STEP 6

Civic Site – www.newportbeachca.gov/civic

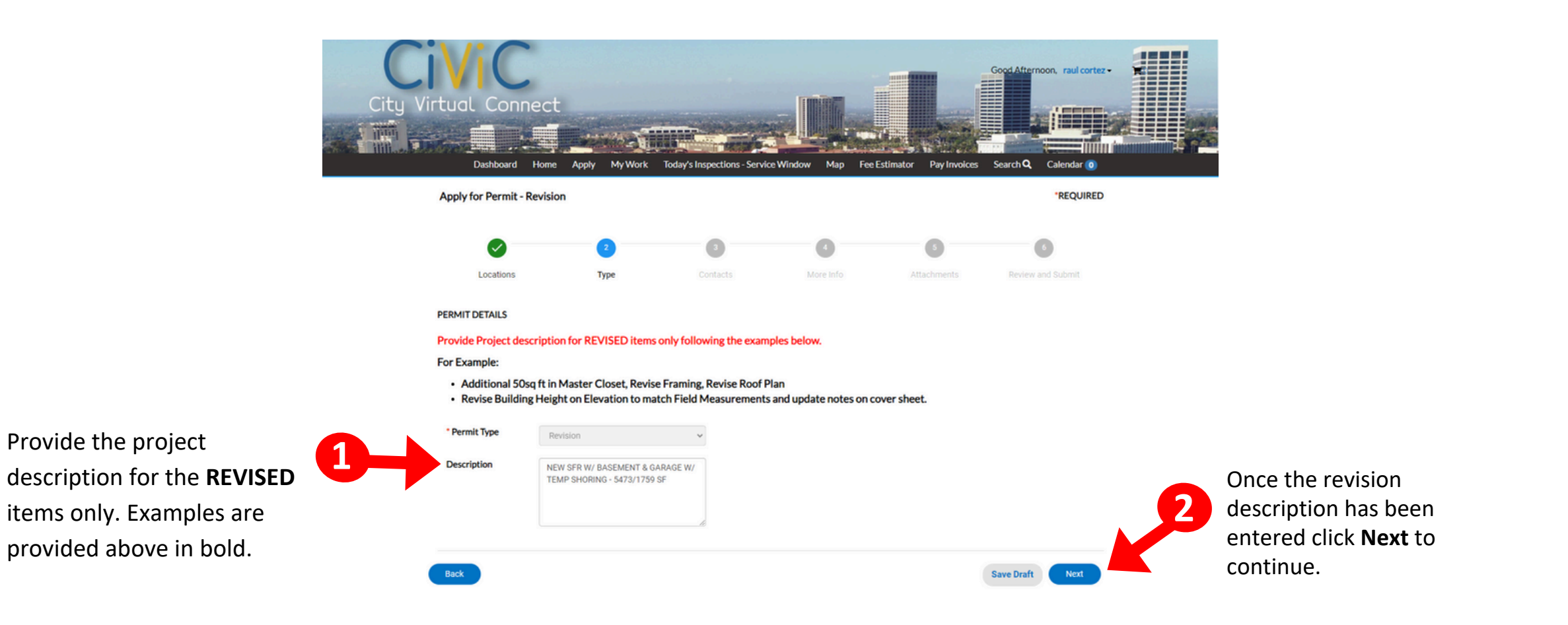

© 2023 City of Newport Beach | 100 Civic Center Drive, Newport Beach, CA 92660 | 949-644-3309

#### STEP 7

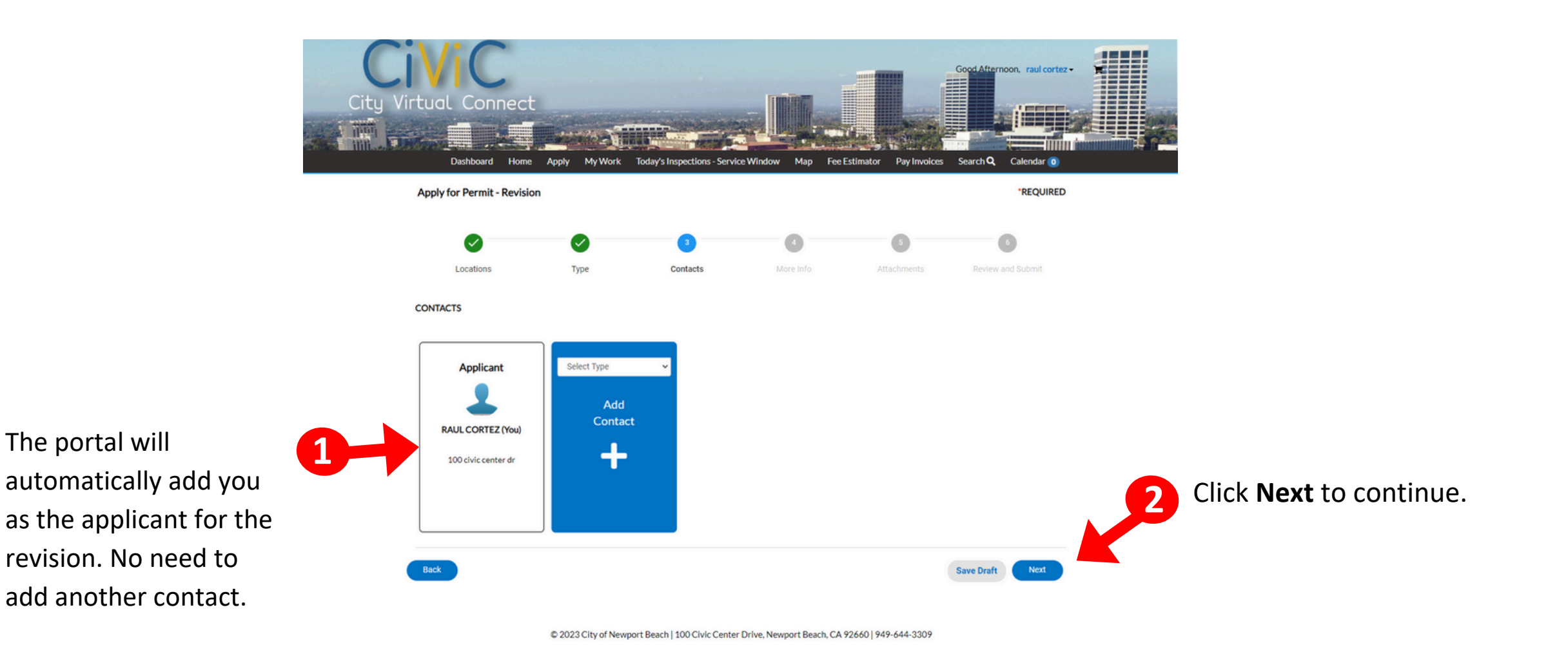

### STEP 8

Civic Site – www.newportbeachca.gov/civic

| -                                                                                                    | Dashboard Home Apply My Work                                                                    | Today's Inspections - Service Window Map    | Fee Estimator Pay Invoices Search <b>Q</b> Calendar 🧿 |                                  |
|----------------------------------------------------------------------------------------------------|-------------------------------------------------------------------------------------------------|---------------------------------------------|-------------------------------------------------------|----------------------------------|
|                                                                                                    | Apply for Permit - Revision                                                                     |                                             | *REQUIRED                                             |                                  |
|                                                                                                    | Locations Type                                                                                  | Contacts More Info                          | 5 6<br>Attachments Review and Submit                  |                                  |
|                                                                                                    | MORE INFO<br>If the revision includes scope outside the permit<br>Leave Blank if not Applicable | tted scope of work, provide additional area | and/or valuation below:                               |                                  |
| If the revision includes<br>scope outside the<br>permitted scope,<br>provide additional<br>area and/or valuation<br>in this section. Leave<br>this section blank if<br>not applicable. | Single-Family/Duplex<br>Addition Square Footage                                                 |                                             | Next Section   Top   Main Menu                        |                                  |
|                                                                                                    | Addition Valuation                                                                              | <b>S</b> 0                                  |                                                       |                                  |
|                                                                                                    | Alteration Square Footage                                                                       |                                             |                                                       |                                  |
|                                                                                                    | Alteration Valuation                                                                            | <b>S</b> 0                                  |                                                       |                                  |
|                                                                                                    | 3 Unit or More Residential/Non-Residential<br>Square Footage                                    |                                             | Previous Section   Top   Main Menu                    |                                  |
|                                                                                                    | Valuation                                                                                       | \$                                          |                                                       | 2 Click <b>Next</b> to continue. |
|                                                                                                    | Back                                                                                            |                                             | Save Draft Next                                       |                                  |

#### STFP 9

Civic Site – www.newportbeachca.gov/civic

TIP:

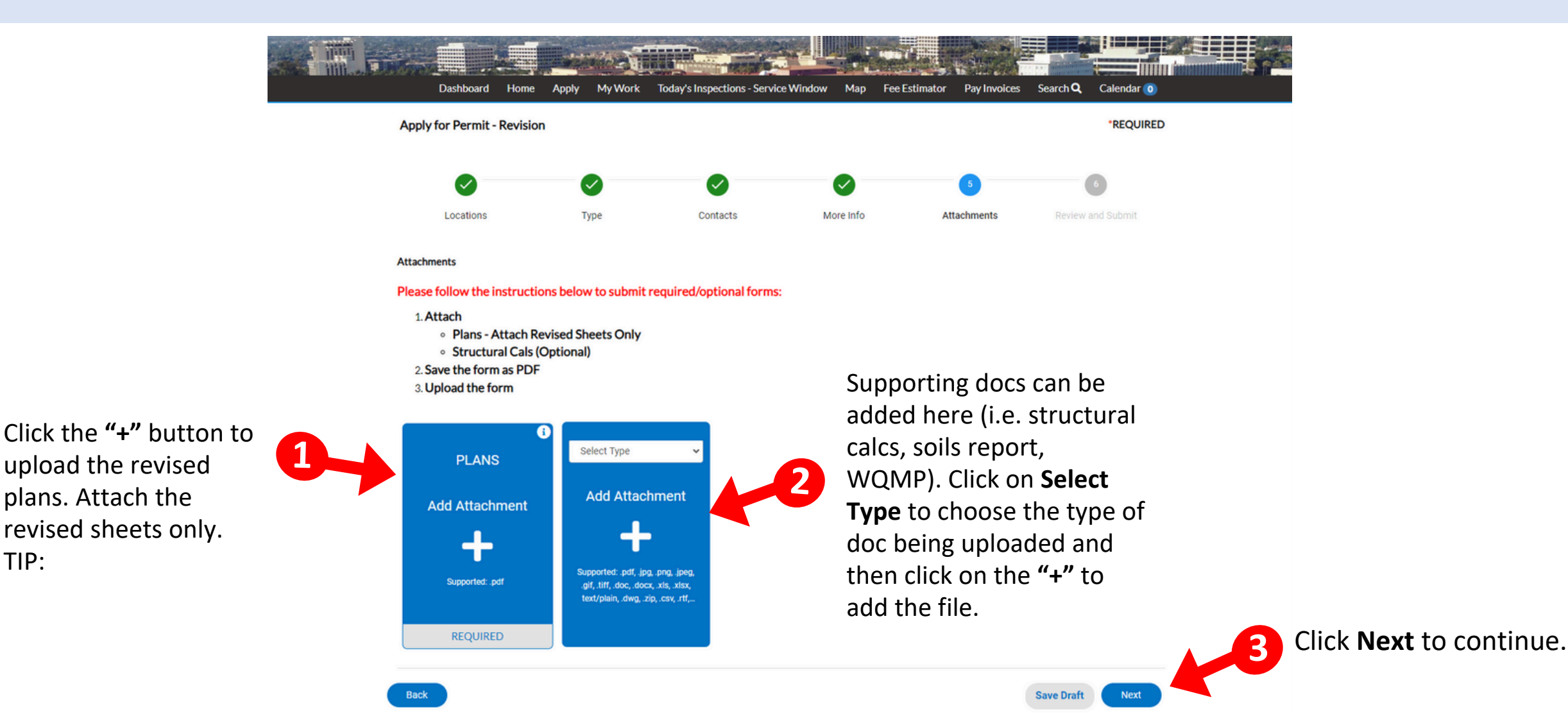

## STEP 10

Civic Site – www.newportbeachca.gov/civic

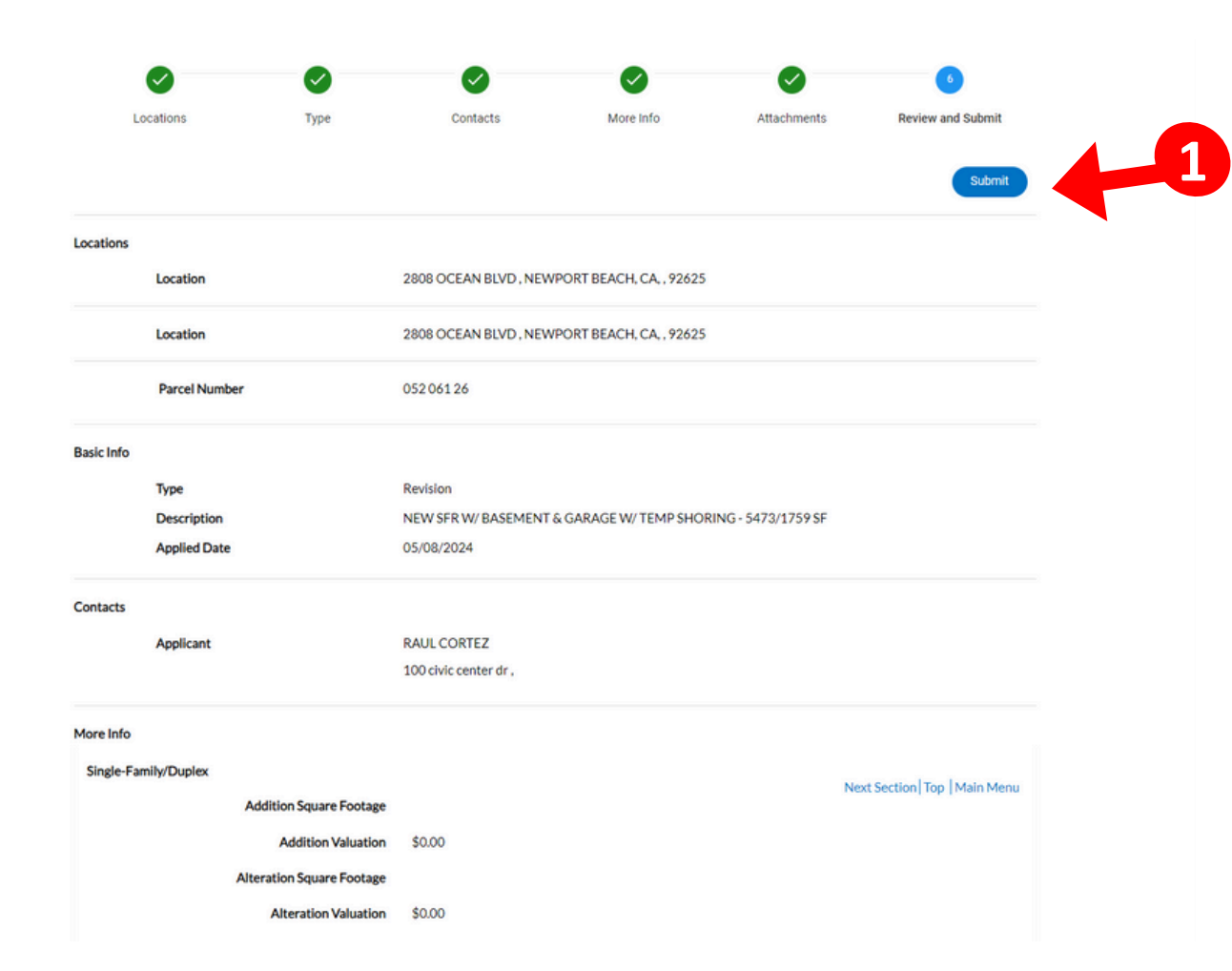

Once files and attachments have been uploaded and you have reviewed that all the information you provided is correct click on **"Submit"** to finish submitting the revision.

**Note:** You will receive a follow up email from us once plans are ready to be routed for review with an invoice. In order for review to begin invoice needs to be paid.